## An Videokonferenzen teilnehmen

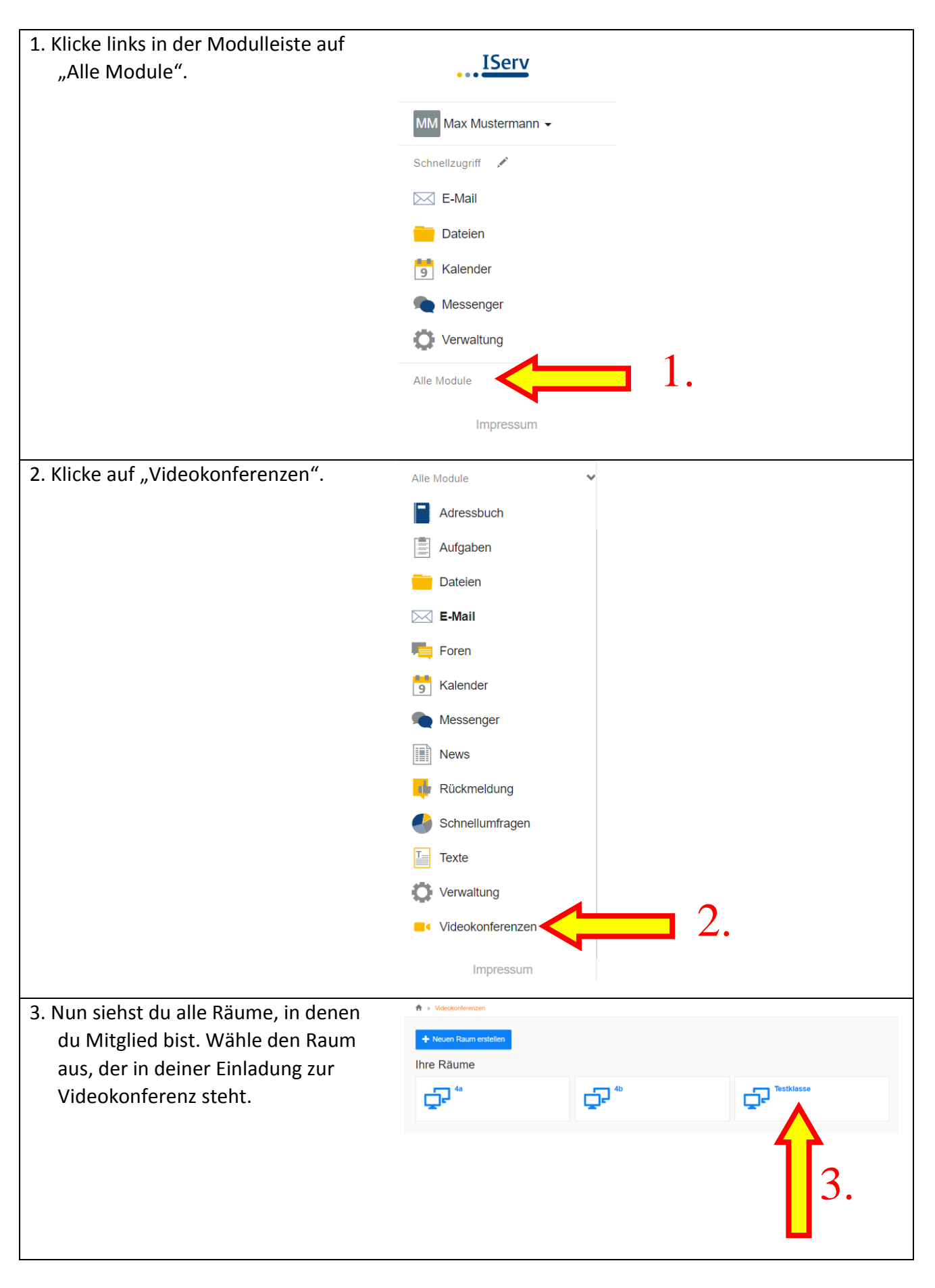

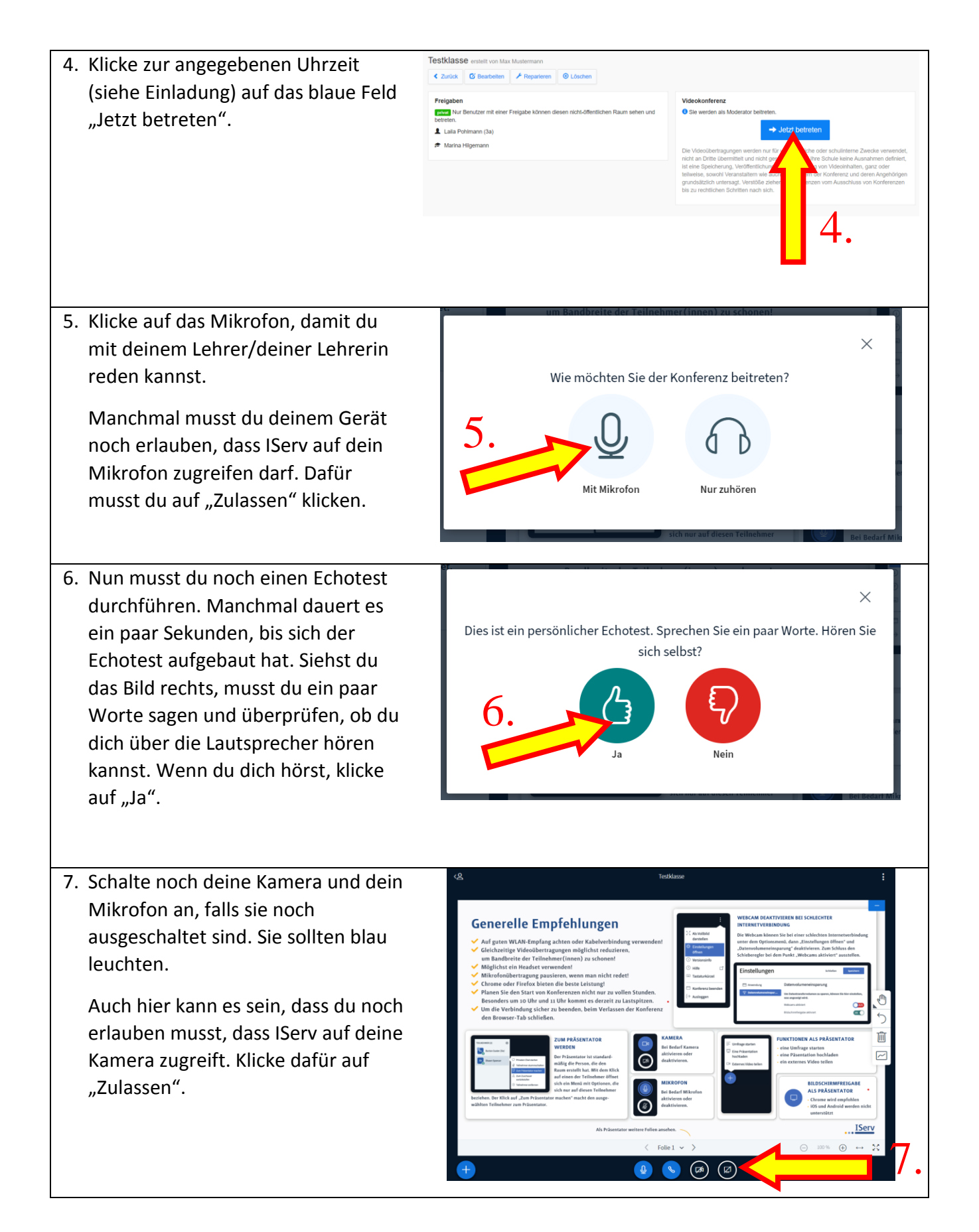

| 8. D<br>e<br>K<br>F | Du kannst jetzt noch deine Webcam<br>einstellen.<br>Clicke anschließend auf das blaue<br>Feld "Freigabe starten". | Webcameinstellungen         Image: State of the state of the stat                                                          |
|---------------------|----------------------------------------------------------------------------------------------------|----------------------------------------------------------------------------------------------------|
| 9. 16               | etzt kannst du alle Teilnehmer der                                                                                | 8. Freigabe starten                                                                                                    |
| Б. Л                | Conferenz sehen. Damit du deine                                                                                   |                                                                                                    |
| L                   | ehrerin/deinen Lehrer besser                                                                                      | the begins and the second second                                                                                                    |
| S                   | ehen kannst, stelle das Bild groß.                                                                                | Generelle Empfehlungen  V af grupe Mich Alexandre Jackbard and ander Alexandre Jackbard ander Alexandre Jackbard ander Al |
| D<br>si             | Drückst du die ESC-Taste verkleinert<br>ich das Bild wieder.                                                      | Verbalenderstergenatures, store can ad table and table     Verbalenderstergenatures, store can ad table and table     Verbalenderstergenatures, store can additional additional additinadditional additional additional addited additionadditionaddition      |
| 10. N               | lehmen mehrere Teilnehmer an                                                                                      | Array Constraints and a finite state of the state of the state of      |
| d                   | ler Konferenz teil, ist es sinnvoll,                                                                              | at history when the probe                                                                                                    |
| w                   | venn du dein Mikrofon ausstellst                                                                                  |                                                                                                    |
| S                   | olange du nichts sagen möchtest.                                                                                  |                                                                                                    |